## Kendall Hunt KHQ Demo Access

## ACCESSING YOUR PRODUCT

- **1.** Download the KHQ (Kendall Hunt Pub) app on your tablet or smart phone (Apple ITunes or Google Play).
- 2. Open the KHQ app on your tablet or smart phone.
- **3.** Click on Set up Profile and create your profile.
- **4.** In the top right corner, click on the Menu (3 horizontal lines) and go to the Bookstore.
- **5.** Search for the course called American History, click on it and hit enter activation key.
- **6.** Your American History activation code: KHQ-CWTRMGD426HN (you will receive a pop up that says the activation was successful)
- 7. Go to the Menu and choose My Courses to view the course(s) you have purchased.

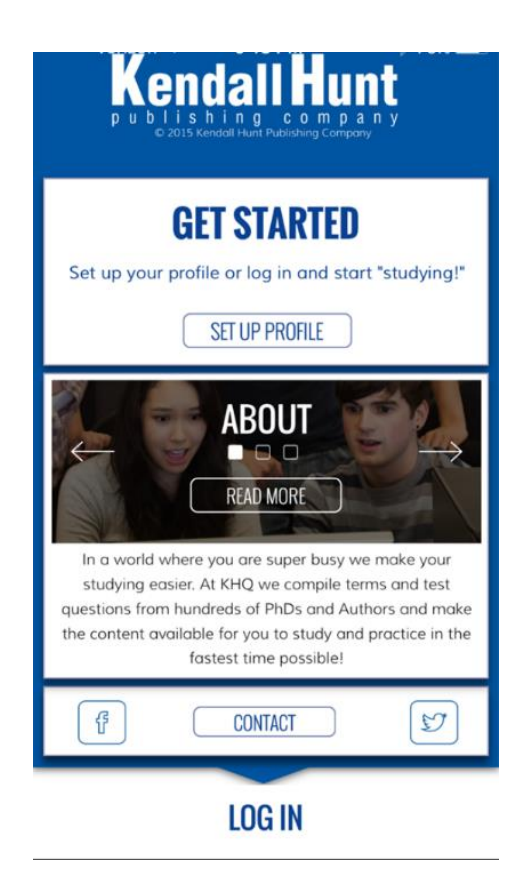